## 中国移动账号绑定步骤

## 联系人:刘经理 15933146688

1、打开认证页面(地址:10.255.251.46),点击自助服务;

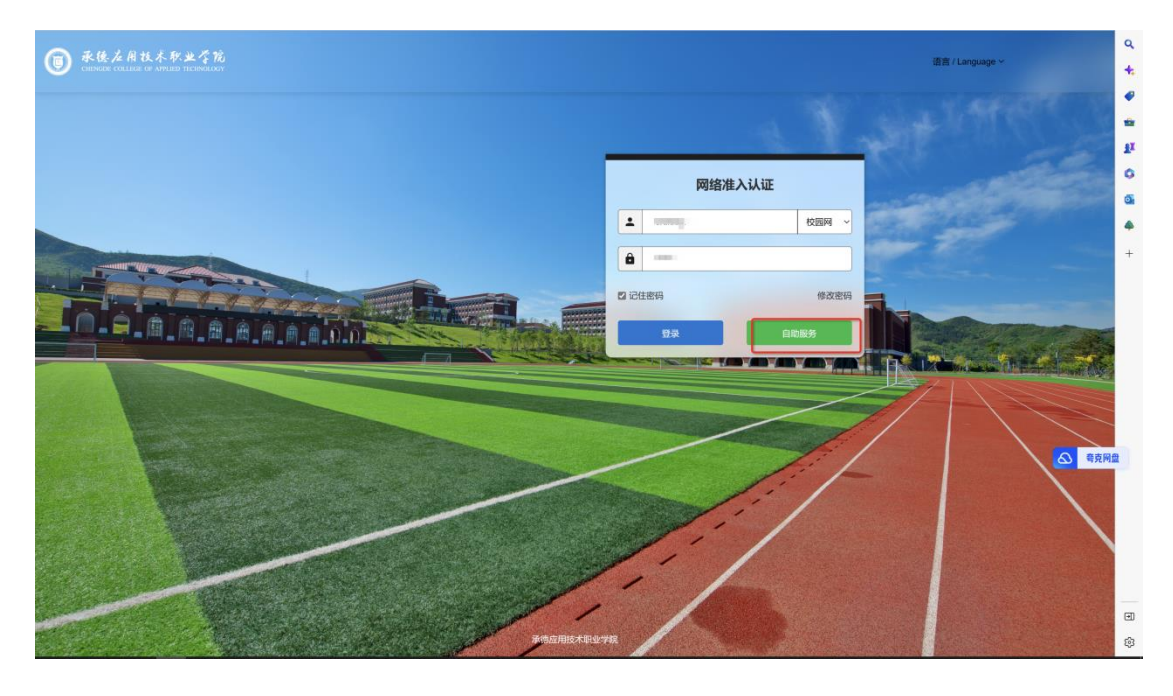

| 自助服务平台        |                                            |               |        |      |      |      |      |        | Same        |
|---------------|--------------------------------------------|---------------|--------|------|------|------|------|--------|-------------|
| 8             | ★ 首页 > 首页                                  |               |        |      |      |      |      |        |             |
|               | ■ 用户信息<br>更多>>                             | <b>#</b> 在线信息 |        |      |      |      |      |        |             |
| ♠ 首页          | 1 用户名                                      | 用户名 IP地址      | IPV6地址 | 上线时间 | 已用流量 | 已用时长 | 产品名称 | MAC地址  | 操作          |
| <b>上</b> 用户 〈 | III 姓名 · · · · · · · · · · · · · · · · · · | 没有找到数据。       |        |      |      |      |      |        |             |
| Ø 多运营商绑定      | <b>6</b> 状态 正常                             | 4             |        |      |      |      |      |        |             |
|               | * 无感知认证 B用名 关闭C                            |               |        |      |      |      |      |        |             |
|               | ■ 产品信息                                     |               |        |      |      |      |      |        |             |
|               | 产品ID                                       |               | 产晶名称   |      |      |      |      |        |             |
|               | 没有找到数据。                                    |               |        |      |      |      |      |        |             |
|               | ·                                          |               |        |      |      |      |      |        | _           |
|               |                                            |               |        |      |      |      |      |        |             |
|               |                                            |               |        |      |      |      |      |        | ▲ 考売        |
|               |                                            |               |        |      |      |      |      |        |             |
|               |                                            |               |        |      |      |      |      |        |             |
|               |                                            |               |        |      |      |      |      |        |             |
|               |                                            |               |        |      |      |      |      |        |             |
|               |                                            |               |        |      |      |      |      | No. 12 |             |
|               | 水德应用技术职业学院                                 |               |        |      |      |      |      | 深涧     | 从证计费系统v5.0. |

2、页面左上角找到多运营商绑定,选择中国移动进行绑定;

| 0.004744   | ★ 首页 > 冬运营商規定 |        |      |                                           |
|------------|---------------|--------|------|-------------------------------------------|
| · HREFTLAT |               |        |      |                                           |
|            | ■ 多运营商绑定      |        |      | 第1-4条, 共4条数据                              |
|            | 产品名称          | 構定状态   | 绑定账号 | 操作                                        |
|            | 1 移动          | 島用     |      | <i>開</i> 定 解線 泉田                          |
| 营商绑定       | 2 学生          | (13)用  |      | 御定 解胡 常用                                  |
|            | 3 联通          | (FIRE) |      | <b>绑定</b> 解绑 禁用                           |
|            | 4 电信          | 鹿翔     |      | (制定) 解認 第用                                |
|            |               |        |      |                                           |
|            |               |        |      |                                           |
|            |               |        |      |                                           |
|            |               |        |      |                                           |
|            |               |        |      |                                           |
|            |               |        |      |                                           |
|            |               |        |      |                                           |
|            |               |        |      |                                           |
|            |               |        |      |                                           |
|            |               |        |      |                                           |
|            |               |        |      |                                           |
|            |               |        |      |                                           |
|            |               |        |      |                                           |
|            |               |        |      |                                           |
|            |               |        |      | ۵ •                                       |
|            |               |        |      | ۰ ک                                       |
|            |               |        |      | 6                                         |
|            |               |        |      |                                           |
|            |               |        |      | 8                                         |
|            |               |        |      | ۹ ک                                       |
|            |               |        |      | <b>(</b> )                                |
|            |               |        |      | ۹ ک                                       |
|            |               |        |      |                                           |
|            |               |        |      | • ۵                                       |
|            |               |        |      |                                           |
|            |               |        |      | <b>a</b>                                  |
|            | 承德面積技术町业学系    |        |      | 2 (1) (1) (1) (1) (1) (1) (1) (1) (1) (1) |

输入运营商账号密码

|         | 增加绑定           | × |
|---------|----------------|---|
| 产品名称    | 移动             |   |
| 运营商账号   | 1700000000     | * |
| 确认运营商账号 | 11 200 1-07 30 | * |
| 运营商密码   | •••••          | * |
| 确认运营商密码 | •••••          | * |
|         | 绑定             |   |
|         |                |   |

绑定成功后对应运营商会有绑定账号提示如下:

| 运营商绑 | 定    |      |             | 第1-4条,共4条数据      |
|------|------|------|-------------|------------------|
|      | 产品名称 | 绑定状态 | 绑定账号        | 操作               |
| 1    | 移动   | 周囲   | 17203****98 | 解鄉 戲用            |
| 2    | 学生   | 启用   | -           | <i>鄉定</i> 解绑 鼓用  |
| 3    | 联通   | 加用   | -           | <i>鄉定 解</i> 鄉 禁用 |
| 4    | 电信   | 启用   | -           | <i>翻注</i> 解绑 张用  |

3、绑定成功后,在认证页面上选择中国移动运营商进行认证

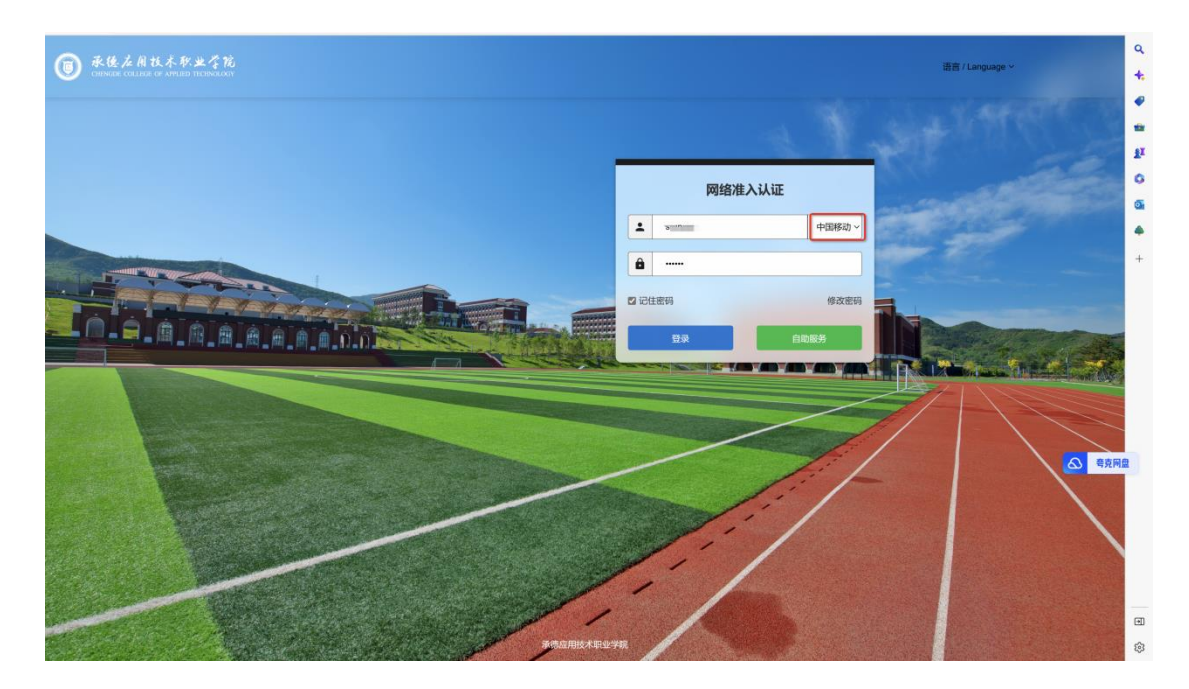

套餐显示:移动,则绑定成功。

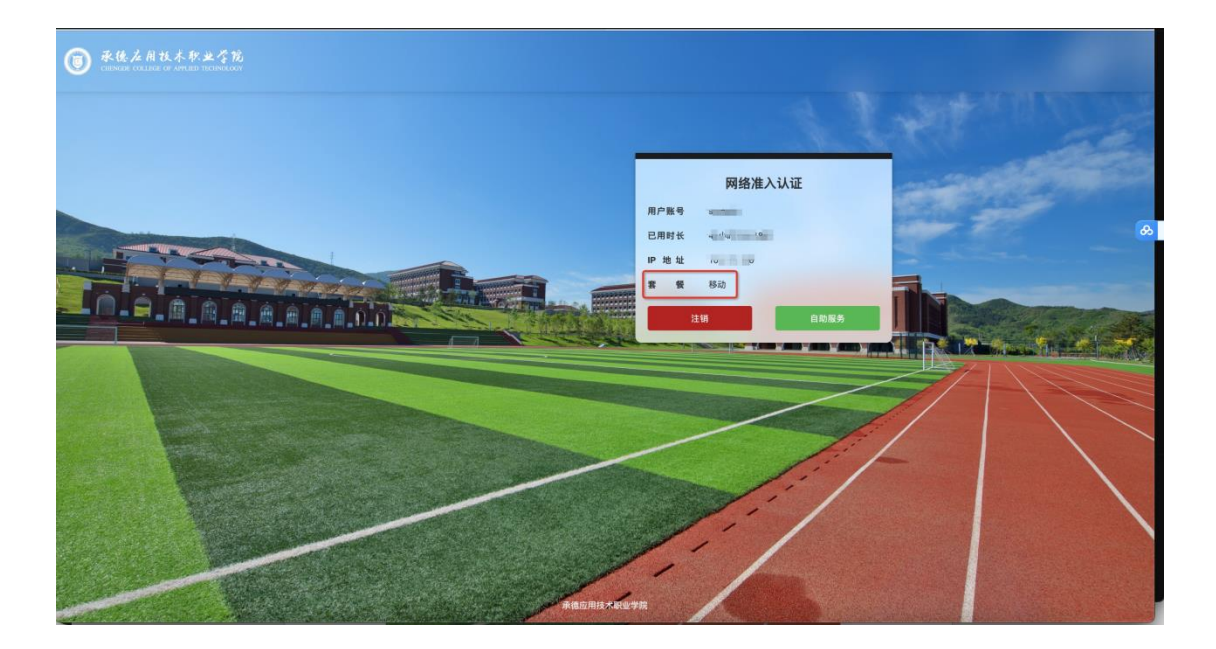